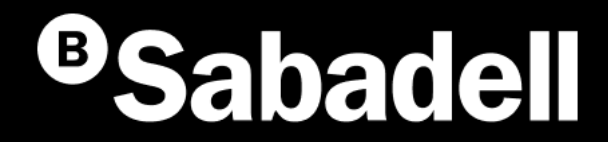

# Generación Online Adeudos Directos SEPA

## Generación simplificada

Guía básica de uso V.2

# Índice

<u>Generación simplificada</u> <u>Gestión de remesas no activas</u> <u>Gestión de remesas activas</u>

## Generación simplificada

## Generación Adeudos Directos SEPA

Generación simplificada

Es un proceso de generación de adeudos directos de forma simplificada.

- 1. Acceso a la Generación simplificada
- 2. Creación de una Remesa
- 3. Introducción de los datos de la Remesa
- 4. Revisión de los datos
- 5. Envío de la Remesa o Fichero

- 6. Aceptar condiciones
- 7. Revisión de información antes de firmar
- 8. Firmar
- 9. Resumen y notificaciones

Los Adeudos Directos SEPA son un sistema de cobros y de pagos común para todos los estados adheridos a la Zona Única de Pagos en Euros (SEPA). A través de esta opción, se podrá generar una remesa de forma simplificada.

Podrás acceder desde el menú principal siguiendo estos pasos:

- 1. Haz clic en "Operativa Diaria"
- 2. Selecciona "Domiciliaciones"
- 3. Elige "Emitir recibos"

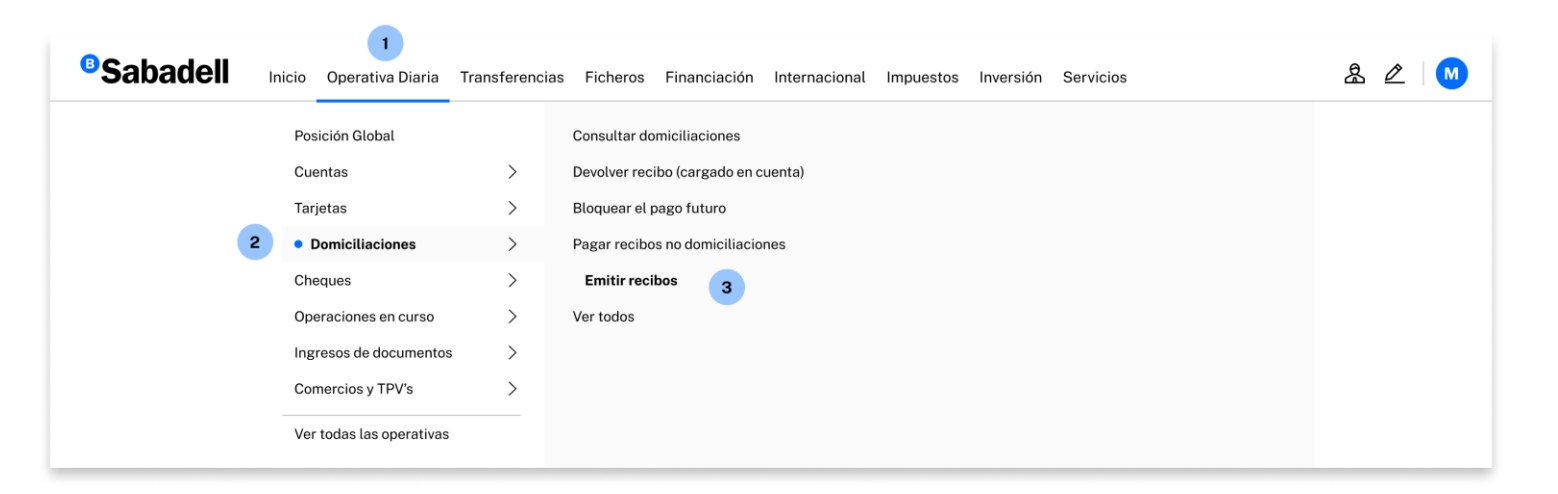

## **2** Creación de una Remesa

**Una Remesa** es la entrega a la entidad bancaria de un conjunto de adeudos para que esta gestione su cobro en la fecha indicada en cada adeudo.

Para poder acceder al proceso de generación de una nueva remesa **deberás** hacer clic en "Nueva Remesa".

| Consulta                                    |                        |                 |            |         |         |              |           |          |
|---------------------------------------------|------------------------|-----------------|------------|---------|---------|--------------|-----------|----------|
| Domiciliaciones                             |                        |                 |            |         |         |              |           |          |
| Operativa                                   |                        |                 |            |         |         |              |           |          |
| Cambio de cuenta<br>Bloquear el pago futuro |                        |                 |            |         |         |              | + Nueva   | Remesa   |
| Reactivar el pago                           |                        |                 |            |         |         |              |           |          |
| Devolver recibo (cargado<br>en cuenta)      | <b>Filtrar remesas</b> |                 |            |         |         |              |           | ~        |
| Recibos no<br>domiciliados                  | Nombre Remesa          | NIF+Sufijo      | F. Cargo   | Recibos | Importe | Periodicidad | Estado    | Acciones |
| Pago de recibos no<br>domiciliados          | REMESA NÓMINA          | ES12-000A234567 | 31/08/2024 | 1       | 41,00€  | Mensual      | Activo    | Acciones |
| Consulta pago recibos no<br>domiciliados    |                        |                 |            |         |         |              |           |          |
| Drden de domiciliación                      | PAGO PROVEEDC          | ES12-000A234567 | 01/12/2018 | 1       | 31,00€  | No periodico | No Activo | Acciones |
| Acceso a Mandato<br>Electrónico             | REMESA FACTUR          | ES12-000A234567 | 01/12/2018 | 1       | 13,00€  | No periodico | No Activo | Acciones |
|                                             | REMESA REEMBC          | ES12-000A234567 | 05/09/2018 | 1       | 123,00€ | No periodico | No Activo | Acciones |
|                                             | REMESA NÓMINA          | ES12-000A234567 | 17/08/2018 | 1       | 45,00€  | No periodico | No Activo | Acciones |
|                                             | PAGO PROVEEDO          | ES12-000A234567 | 18/08/2018 | 1       | 12.00€  | No periodico | No Activo | Acciones |

### Introducción de los datos de la Remesa

Podrás crear una nueva Remesa siguiendo estos pasos:

- 1. Completa los datos solicitados
- 2. Haz clic en "Nuevo Adeudo"
- 3. Completa los datos solicitados
- 4. Pulsa en "Aceptar" para guardar el Adeudo
- 5. Haz clic en "Continuar"

Para crearla, necesitarás completar la información del Presentador, Acreedor y los Adeudos que quieras relacionar

En el desplegable "**Generación automática periódica**" tendrás la opción de generar Remesas Puntuales (no periódica) y también Remesas Periódicas (podrás elegir la periodicidad deseada).

**Por defecto, la generación de las Remesas Periódicas no está configurada**, por lo que deberás seleccionarla o indicar una fecha específica.

| iciliaciones                                      | Generation Si                   | трипсаda                         |                                 |                      |                       |                       |         |
|---------------------------------------------------|---------------------------------|----------------------------------|---------------------------------|----------------------|-----------------------|-----------------------|---------|
| nsulta                                            |                                 |                                  |                                 | El Sufijo es u       | n número de 3         | cifras, comprend      | lido    |
| rativa                                            | Presentador 🛽 🚺                 |                                  |                                 | entre 000 y          | 999, que eliges       | para identificar      | tus     |
| ibio de cuenta<br>juear el pago futuro            | Presento recibos en nombre de o | otro                             |                                 | diferentes lír       | neas de activida      | d o servicios.        |         |
| ctivar el pago<br>olver recibo (cargado<br>uenta) | Pais                            | Seleccione un país               | ~                               | Por defecto.         | cumpliméntalo         | con 000.              |         |
| os no<br>ciliados                                 | Identificación                  | Seleccione presentador           | ~                               | ,                    |                       |                       |         |
| de recibos no<br>iliados<br>ilta pago recibos no  | Sufijo                          | Sufijo de la identificación      |                                 |                      |                       |                       |         |
| ados<br>de domiciliación                          | Nombre                          | Nombre del presentador           |                                 | _                    |                       |                       |         |
| a Mandato<br>nico                                 | Oficina Receptora               | Seleccione una entidad - oficina | ~                               | Presento recit       | oos en nombre de otro |                       |         |
|                                                   | Acreedor                        |                                  |                                 | Pa                   |                       |                       |         |
|                                                   | Presento recibos en nombre de o | otro                             |                                 | Nuevo Ad             | leudo 🚯 🧿             |                       |         |
|                                                   | País                            | ESPAÑA                           | ~                               | Referencia del       | mandato Referencia de | el mandato            |         |
|                                                   | Identificación                  | Seleccione un acreedor           | ~                               | Fecha de fi          | irma /                | / 31                  |         |
|                                                   | Sufijo                          | Sufijo de la identificación      |                                 | No<br>Referencia del | adeudo                | 0240828114628         |         |
|                                                   | Nombre                          | Nombre del acreedor              |                                 | IB.                  |                       |                       |         |
|                                                   | IBAN                            | Seleccione una cuenta            | ~                               | F.                   | Nombre del D          | Jeudor                |         |
|                                                   | F. Cargo                        |                                  |                                 | IBAN de ca           | Cuenta del del        | eudor en formato IBAN |         |
|                                                   | Generación Automática Periódica | No periodico                     | ~                               | Ge BIC (Opcid        | código entida         | ad del deudor         | <b></b> |
|                                                   |                                 |                                  |                                 | Pr<br>Tipo do Ad     | audo                  |                       |         |
|                                                   | Próximas ejecuciones            | No periodico                     | ~                               | Fe                   | Seleccione t          | .po de adeudo         | ~       |
|                                                   | Fecha de Caducidad              |                                  | Indefinido                      | Concepto (Op         | cional) Concepto      |                       |         |
|                                                   | Adeudos 🚯                       |                                  |                                 | A Importe            | Importe del a         | deudo                 |         |
|                                                   |                                 |                                  | 2 + Nuevo Adeudo                | -4                   |                       |                       |         |
|                                                   | Nombre Mand                     | ato IBAN                         | Tipo<br>Adeudo Importe Acciones |                      | 4 Ace                 | ptar Cancelar         |         |
|                                                   |                                 |                                  | 5                               |                      |                       |                       |         |

## 4 Revisión de los datos

Antes de generar la Remesa debes revisar los datos introducidos.

Una vez revisados, **podrás generarla** haciendo clic en "Generar Remesa".

En el caso que no quieres generar la Remesa puedes hacer clic en "**Guardar"** y continuar con el proceso más adelante.

| atos                        | Generación online<br>de ficheros                              | Generació      | on Simplific   | ada                            |                     |                |
|-----------------------------|---------------------------------------------------------------|----------------|----------------|--------------------------------|---------------------|----------------|
|                             | Generación de ficheros                                        |                |                |                                |                     |                |
| bes revisar                 | SEPA Transferencias<br>SEPA Nóminas Nuevo                     | Presentador    |                |                                |                     |                |
|                             | Confirming<br>Gestión de plantillas                           | Identificación | Nombre         | Oficina                        | Receptora           |                |
| rarla<br>esa".              | Guía de ficheros<br>Recuperar operaciones<br>anteriores Nuevo | ES12345667890R | MARCOS MO      | ORA 0081-5                     | 760                 |                |
|                             |                                                               | Acreedor       |                |                                |                     |                |
| ar la Remesa<br>/ continuar |                                                               | Identificación | Nombre         | IBAN                           | Periodicidad        |                |
|                             |                                                               | ES12345667890R | JAVIER PROCORO | ES123456789012345678           | 00 No periodico     |                |
|                             |                                                               | Adeudos        |                |                                |                     |                |
|                             |                                                               | Nombre         | Mandato        | IBAN                           | Tipo Adeudo         | Importe        |
|                             |                                                               | FERNANDO PEREZ | 8587079B       | ES12345678901234567890         | Primer Adeudo       | 300            |
|                             |                                                               | Total          |                |                                |                     |                |
|                             |                                                               |                |                |                                | Adeudos             | Importe        |
|                             |                                                               |                |                |                                | 1                   | 300,00€        |
|                             | and a la sur                                                  |                |                | Deseo guardar la remesa        | 0                   |                |
| anteriores presentaciones.  |                                                               |                |                | Nombre de la remesa (Opcional) | Nombre de la remesa |                |
|                             |                                                               |                |                | Votv                           | er Guardar (        | Senerar Remesa |

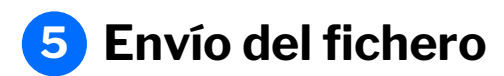

En este paso **podrás revisar los datos del fichero y la Remesa** para comprobar que esté todo correcto.

En este apartado, si dispones de **contrato de domiciliación** solo deberás de revisar los datos y hacer click en "Continuar".

En caso de disponer de **contrato de cartera** deberás seguir estos pasos:

- 1. Selecciona el contrato y la clasificación
- 2. Selecciona la modalidad de firma
- 3. Haz clic en "Continuar" para avanzar

Un aspecto importante es que podrás elegir si firmar la operación online o mediante el envío de un documento firmado a una oficina de Banco Sabadell (esta opción solo está disponible en algunos casos). En caso de seleccionar la opción de firmar online, **podrás elegir si firmar ahora o hacerlo en otro momento**.

> Marcar esta opción permite que, una vez enviado, se pueda visualizar el desglose de la remesa desde la **Consulta de ficheros**. En caso de no marcarse, no se podrá acceder al detalle ni a la descarga del fichero.

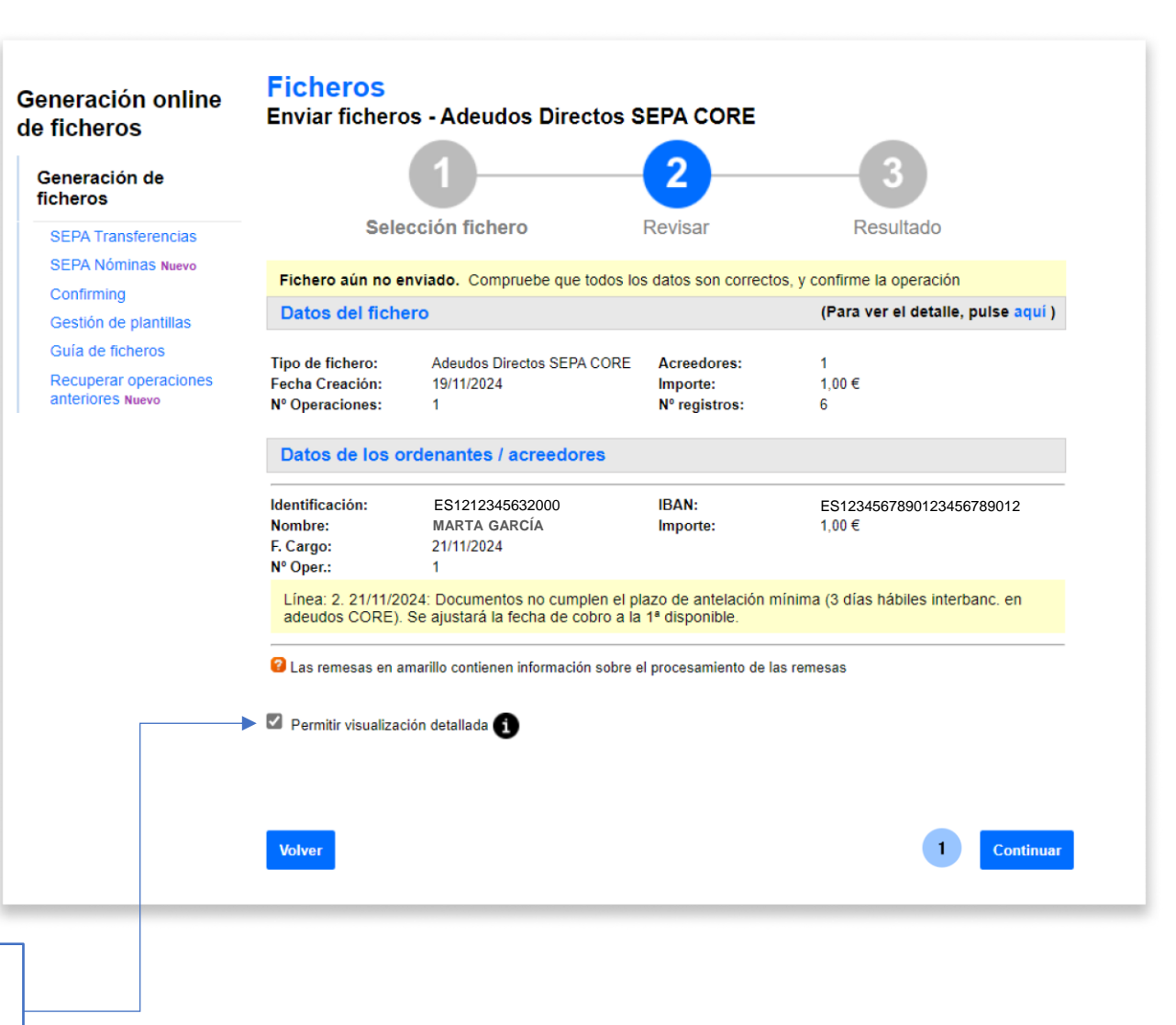

## **6** Aceptar las condiciones

Para poder seguir con el proceso debes aceptar las condiciones del envío de adeudos.

En este apartado, deberás seguir estos pasos:

- Revisar las condiciones de envío de 1. adeudos
- Marca la casilla "Comprendo y acepto la 2. información previa..."
- Haz clic en "Continuar" 3.

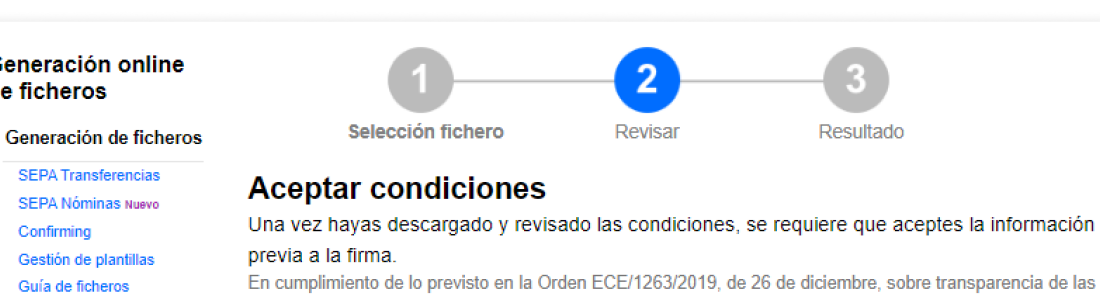

Generación online

SEPA Transferencias

SEPA Nóminas Nuevo

Gestión de plantillas

Recuperar operaciones

Guía de ficheros

anteriores Nuevo

de ficheros

Confirming

condiciones y requisitos de información aplicable a los servicios de pago, como cliente podrás consultar y descargar las condiciones relativas a cada remesa de adeudos clicando en el botón de descarga situado a la derecha de cada uno.

#### Fichero con condiciones pendientes de aceptación

| eptola                                                                                                    |                                                             | Mostrando 1 resultados |                                                      |                        |     |   |
|----------------------------------------------------------------------------------------------------|-------------------------------------------------------------|------------------------|------------------------------------------------------|------------------------|-----|---|
|                                                                                                    |                                                             | Fecha de envío         | Tipo de fichero                                      | Importe                |     |   |
|                                                                                                    |                                                             | 22/08/2024             | Adeudos Directos SEPA CORE                           | 0,03€                  | ▶ ₺ | : |
| Recuerda que <b>puedes descarga</b><br>las condiciones relativas a cada<br>clicando en el botón de descarg | <b>arte el documento</b> de<br>remesa de adeudos<br>a.<br>1 | Comprendo y acep       | to la informacion previa puesta a dis<br>Continuar 2 | posición por el Banco. |     |   |
|                                                                                                    |                                                             |                        |                                                      |                        |     |   |

### 7 Revisar la información antes de firmar

Antes de continuar con el proceso de firma deberás **revisar que todos los datos son correctos**.

Una vez revisado, en el caso de **contrato de cartera** tendrás que **seguir estos pasos:** 

- Elige cuándo firmar el Fichero (ten en cuenta que, por defecto, se encuentra seleccionada la opción "Sí, firmar ahora").
   Pulso on "Continuor" poro avanzor
- 2. Pulsa en "Continuar" para avanzar

El tiempo máximo durante el cual los ficheros se pueden firmar es de una semana. Si no se firman en ese periodo, el fichero caducará.

Los ficheros de Domiciliaciones de momento no requieren de firma.

#### Ficheros Generación online Enviar ficheros - Adeudos Directos SEPA CORE de ficheros 3 Generación de ficheros SEPA Transferencias Selección fichero Revisar Resultado SEPA Nóminas Nuevo Confirming Fichero enviado correctamente. Recuerde que el fichero está pendiente de autorización por su oficina. Los ficheros enviados (con todas las firmas requeridas) después de las 16:15h no podrán ser autorizados a Gestión de plantillas procesar hasta el día siguiente. Guía de ficheros Recuperar operaciones Datos del fichero anteriores Nuevo Adeudos Directos SEPA CORE Tipo de fichero: Acreedores: Fecha Creación: 22/08/2024 0.03€ Importe: Nº Operaciones Nº registros: -1 6 Hemos recibido correctamente su fichero y queda en situación pendiente de firma. Datos de los ordenantes / acreedores Identificación: ES1212345632000 IBAN: ES1234567890123456789012 Nombre: MARTA GARCÍA Importe: 0.03€ F. Cargo: 03/09/2024 Nº Oper.: 1 Firmar operación ¿Desea firmar el fichero? Sí, firmar ahora No, firmar en otro momento. Continuar Ahora puede ... Realizar otra Firma y anulación de ficheros pendientes o Enviar otro fichero

Pantalla ilustrativa para el caso de ficheros con modalidad de cartera

8 Firma

Por último, para poder firmar la operación, necesitarás acceder a la **aplicación de Banco Sabadell** desde tu teléfono móvil para obtener la clave de firma.

Para ello, deberás realizar las siguientes acciones:

- 1. Introduce la clave de confirmación recibida en el móvil
- 2. Pulsa en "Firmar y Continuar" para finalizar el proceso

| Computer                                 |                                                                                                    | eros - Adeudos Directos                                                                    | SEPA CORE                                   |                                           |
|------------------------------------------|----------------------------------------------------------------------------------------------------|--------------------------------------------------------------------------------------------|---------------------------------------------|-------------------------------------------|
| Lonsulta                                 |                                                                                                    |                                                                                            |                                             | 6                                         |
| Domiciliaciones                          |                                                                                                    | U                                                                                          |                                             | 2                                         |
| Operativa                                |                                                                                                    | Firmar                                                                                     |                                             | Resultado                                 |
| Cambio de cuenta                         |                                                                                                    |                                                                                            |                                             |                                           |
| Bloquear el pago futuro                  | Datos del fich                                                                                                    | ero                                                                                        |                                             |                                           |
| Reactivar el pago                        |                                                                                                    |                                                                                            |                                             |                                           |
| Devolver recibo (cargado<br>en cuenta)   | Tipo de fichero:<br>Fecha Creación<br>Nº Operaciones                                                                                      | Adeudos Directos SEPA CORE<br>28/08/2024<br>1                                              | Acreedores:<br>Importe<br>Nº registros      | 1<br>300,00 €<br>6                        |
| Recibos no<br>Iomiciliados               | Referencia:                                                                                                    | 13F5675C                                                                                   |                                             |                                           |
| Pago de recibos no<br>domiciliados       | Datos de los o                                                                                                    | rdenantes / acreedores                                                                     |                                             |                                           |
| Consulta pago recibos no<br>domiciliados | e recibos no<br>ados<br>a pago recibos no<br>ados<br>le domiciliación ES12123-<br>Nombre: JAVIER PR<br>F. Cargo: 03/09/2024<br>Nº Reg.: 6 |                                                                                            | IBAN:<br>Importe<br>Nº Oper :               | ES1234567890123456789012<br>300,00 €<br>1 |
| Orden de domiciliación                   | Nº Reg.:                                                                                                    | 6                                                                                          | in open.                                    |                                           |
| Acceso a Mandato                         |                                                                                                    |                                                                                            |                                             |                                           |
|                                          | 0 0<br>21<br>2 In                                                                                                    | btenga la clave de firma accediend<br>Necesita ayuda?<br>troduzca aquí debajo la clave que | o a la aplicación del<br>se muestra en su m | Banco Sabadell.<br>Ióvil:                 |
|                                          |                                                                                                    |                                                                                            |                                             | 1                                         |

## **9** Resumen y notificaciones

Una vez firmes el fichero, encontrarás un resumen con todos los detalles de la operación.

Además, **podrás solicitar que te notifiquemos el resultado del envío** por correo electrónico o SMS.

|                                                                     | 0                                                                 |                                        | 2                               |              |
|---------------------------------------------------------------------|-------------------------------------------------------------------|----------------------------------------|---------------------------------|--------------|
|                                                                     | Firmar                                                            |                                        | Resultado                       |              |
| El fichero se ha f                                                  | îrmado correctamente                                              |                                        |                                 |              |
| Datos del fich                                                      | ero                                                               |                                        |                                 |              |
| Tipo de fichero:<br>Fecha Creación<br>Nº Operaciones<br>Referencia: | Adeudos Directos SEPA CORE<br>28/08/2024<br>1<br>13F5675C         | Acreedores:<br>Importe<br>Nº registros | 1<br>300,00 €<br>6              |              |
| Datos de los o                                                      | ordenantes / acreedores                                           |                                        |                                 |              |
| dentificación:<br>Nombre:<br>F. Cargo:<br>Nº Reg.:                  | ES1212345632000<br>JAVIER PROCORO<br>03/09/2024<br>6              | IBAN:<br>Importe<br>Nº Oper.:          | ES123456789012<br>300.00 €<br>1 | 3456789012   |
| Notificacione                                                       |                                                                   |                                        |                                 |              |
| Solicitar que le infon<br>O Por correo elec                         | memos del resultado del envío del fict<br>ctrónico a la dirección | hero                                   |                                 |              |
| ⊖ Por mensaje a                                                     | ej josegyanoo.e<br>môvil al número de teléfono<br>ej:6660000      | o00                                    | -                               |              |
|                                                                     |                                                                   |                                        | Enviar                          | Notificación |

### **Glosario Adeudos Directos SEPA**

#### **Adeudos Directos SEPA**

Son un sistema de cobros y de pagos común para todos los estados adheridos a la Zona Única de Pagos en Euros (SEPA).

Más información Adeudos Directos SEPA - BANCO SABADELL (bancsabadell.com)

#### Presentador

Es la persona física o jurídica que efectúa la **presentación del fichero a Banco Sabadell**, ya sea en su nombre o en el del acreedor (ordenante).

Pueden crearse diferentes presentadores asociados a la titularidad de las cuentas del cliente (NIF + Sufijo).

#### **Acreedor**

Es la persona física o jurídica que emite los adeudos directos, basándose en una orden de domiciliación o mandato previo. En definitiva, **es quien recibe el dinero en su cuenta**.

#### Deudor

Es la persona física o jurídica obligada al pago y titular de la cuenta de cargo del adeudo.

#### Remesa

Una remesa es la entrega a la entidad bancaria de un conjunto de adeudos (en forma de fichero) para que ésta gestione su cobro en la fecha de cobro / vencimiento indicado en cada adeudo.

#### Referencia Única de Mandato

Es un número, o combinación de números y letras, asignado por el acreedor (tú) para identificar los pagos relacionados con una orden de domiciliación, o mandato, firmado por el deudor. Este número debe ser único e invariable para cada cuenta de domiciliación del deudor (IBAN). Un ejemplo sería indicar el NIF del deudor.

#### **Referencia de Adeudo**

Es un identificador único asignado a cada transacción de adeudo directo en el sistema SEPA (Zona Única de Pagos en Euros). Esta referencia ayuda a identificar y rastrear el adeudo específico asociado con una orden de domiciliación o mandato.

## Gestión de remesas no activas

## **1** Consulta de datos

Podrás consultar los datos de una Remesa guardada siguiendo estos pasos:

- 1. Haz clic en "Acciones"
- 2. Pulsa en la opción "Consultar"

|                                                                  |                                      |                   |                | Bloquear     | el pago futuro |          | -  |
|------------------------------------------------------------------|--------------------------------------|-------------------|----------------|--------------|----------------|----------|----|
| Domiciliaciones                                                  | Generación                           | Simplific         | ada            |              |                |          | re |
| Consulta<br>Domiciliaciones                                      | Remesa - REM                         | ESA AGOST         | O              |              |                |          | em |
| Operativa                                                        |                                      |                   |                |              |                |          |    |
| Cambio de cuenta<br>Bloquear el pago futuro<br>Reactivar el pago | Presentador  Presento recibos en nom | bre de otro       |                |              |                |          | NC |
| Devolver recibo (cargado en cuenta)                              |                                      |                   |                |              |                |          | 0  |
| Recibos no<br>domiciliados                                       | País                                 | ESPAÑA            |                | ~            |                |          | FA |
| Pago de recibos no<br>domiciliados                               | Identificación                       | 1234567           | 8R – MARCOS N  | MORA Y       |                |          | RE |
| Consulta pago recibos no<br>domiciliados                         | Sufijo                               | 000               |                |              |                |          |    |
| Orden de domiciliación<br>Acceso a Mandato                       | Nombre                               | MARCOS M          | DRA            |              |                |          | NÓ |
| CRECTIONICO                                                      | Oficina Receptora                    | 0081-5760         |                | Ý            |                |          | 0  |
|                                                                  | Acreedor                             |                   |                |              |                |          | 0  |
|                                                                  | Presento recibos en nom              | bre de otro       |                |              |                |          | t  |
|                                                                  | País                                 | ESPAÑA            |                | ~            |                |          | ł  |
|                                                                  | Identificación                       | 1234567           | 78R – REMESA N | NOMINA 👻     |                |          |    |
|                                                                  | Sufijo                               | 000               |                |              |                |          | L  |
|                                                                  | Nombre                               | JAVIER PRO        | CORO           |              |                |          |    |
|                                                                  | IBAN                                 | ES1234            | 56789012345678 | 901234 GCB   |                |          | L  |
|                                                                  | F. Cargo                             | 03 / 09           | / 2024         |              |                |          | l  |
|                                                                  | Generación Automática Perióc         | lica No periodico |                | ~            |                |          | l  |
|                                                                  | Próximas ejecuciones                 | No periodico      |                | ~            |                |          | l  |
|                                                                  | Fecha de Caducidad                   | 1                 | 1              | Indefinido   |                |          | l  |
|                                                                  | Adeudos 0                            |                   |                |              |                |          |    |
|                                                                  | Nombre                               | Mandato           | IBAN           |              | Tipo Adeudo    | Importe  |    |
|                                                                  | FERNANDO PEREZ                       | 8587079B          | ES12-000       | 0A4344324567 | Primer Adeudo  | 300,00 € |    |
|                                                                  |                                      |                   |                |              |                | Volver   |    |
|                                                                  |                                      |                   |                |              |                |          |    |

Domiciliaciones Consulta

> Domiciliaciones Operativa

Cambio de cuenta

|         |                |            |         |          |              | + Nueva   | Remesa     |
|---------|----------------|------------|---------|----------|--------------|-----------|------------|
| remesas |                |            |         |          |              |           | ~          |
| emesa   | NIF+Sufijo     | F. Cargo   | Recibos | Importe  | Periodicidad | Estado    | Acciones   |
| NÓMINA  | ES12-000A24567 | 03/09/2024 | 1       | 300,00€  | No periodico | No Activo | Acciones   |
| OVEED   | ES12-000A24567 | 30/09/2024 | 1       | 41,00€   | Mensual      | Activ 2   | Consultar  |
| FACTU   | ES12-000A24567 | 01/12/2018 | 1       | 31,00€   | No periodico | No Activo | Modificar  |
| REEMB   | ES12-000A24567 | 01/12/2018 | 1       | 13,00€   | No periodico | No Activo | Eliminar   |
| NÓMIN/  | ES12-000A24567 | 05/09/2018 | 1       | 123,00 € | No periodico | No Activo | Acciones 🗸 |
| OVEEDO  | ES12-000A24567 | 17/08/2018 | 1       | 45,00€   | No periodico | No Activo | Acciones 🗸 |
| OVEEDO  | ES12-000A24567 | 18/08/2018 | 1       | 12,00 €  | No periodico | No Activo | Acciones 🗸 |

## **2** Modificar una remesa

Podrás modificar los datos de una Remesa guardada siguiendo estos pasos:

- 1. Haz clic en "Acciones"
- 2. Pulsa en la opción "Modificar"

Una vez iniciado el proceso de modificación los pasos a seguir son los mismo que los presentados en la generación de remesa simplificada.

> Se validará que la relación **NIF-Sufijo** introducida no coincida en ningún caso con ninguna otra relación NIF-Sufijo activa.

|                                             |                                 |               |                  | Consulta            |            |                 |            |                |            |     |
|---------------------------------------------|---------------------------------|---------------|------------------|---------------------|------------|-----------------|------------|----------------|------------|-----|
|                                             |                                 |               |                  | Domiciliacion       | es         |                 |            |                |            |     |
|                                             |                                 |               |                  | Operativa           |            |                 |            |                |            |     |
|                                             |                                 |               |                  | Cambio de cu        | uenta      |                 |            |                |            |     |
|                                             |                                 |               |                  | Bloquear el p       | ago futuro |                 |            |                |            |     |
| Domiciliaciones                             | Generació                       | n Simplifi    | cada             |                     |            |                 | ar remesas |                |            |     |
| Domiciliaciones                             | Remesa - REM                    | MESA AGOST    | 0                |                     |            |                 |            |                |            |     |
| Operativa                                   |                                 |               |                  |                     |            |                 | Remesa     | NIF+Sufijo     | F. Cargo   | Rec |
| Cambio de cuenta<br>Bloquear el pago futuro | Presentador                     | ombre de otro |                  |                     |            |                 | A NÓMINA   | ES12-000A24567 | 03/09/2024 | 1   |
| Devolver recibo (cargado                    |                                 |               |                  |                     |            |                 | ROVEED     | ES12-000A24567 | 30/09/2024 | 1   |
| Recibos no<br>domiciliados                  | Pais                            | ESPAÑA        |                  | ~                   |            |                 | A FACTUE   | ES12-000A24567 | 01/12/2018 | 1   |
| Pago de recibos no<br>domiciliados          | Identificación                  | 123456        | 78R – MARCOS MO  | DRA Y               |            |                 |            | 2012 000/2400/ |            |     |
| Consulta pago recibos no<br>domiciliados    | Sufijo                          | 000           |                  |                     |            |                 | A REEMB    | ES12-000A24567 | 01/12/2018 | 1   |
| Acceso a Mandato<br>Electrónico             | Nombre                          | MARCOS M      | ORA              |                     |            |                 | A NÓMIN/   | ES12-000A24567 | 05/09/2018 | 1   |
|                                             | Oficina Receptora               | 0081-5760     |                  | ~                   |            |                 | ROVEEDO    | ES12-000A24567 | 17/08/2018 | 1   |
|                                             | Acreedor  Presento recibos en n | ombre de otro |                  |                     |            |                 | ROVEEDO    | ES12-000A24567 | 18/08/2018 | 1   |
|                                             | Pais                            | ESPAÑA        |                  | ~                   |            |                 | _          |                |            |     |
|                                             | Identificación                  | 123456        | 78R – REMESA NC  | DMINA Y             |            |                 |            |                |            |     |
|                                             | Sufijo                          | 000           |                  |                     |            |                 |            |                |            |     |
|                                             | Nombre                          | JAVIER PRO    | CORO             |                     |            |                 |            |                |            |     |
|                                             | IBAN                            | ES1234        | 5678901234567890 | )1234 i <b>ce</b> i |            |                 |            |                |            |     |
|                                             | F. Cargo                        | 03 / 0        | 9 / 2024         |                     |            |                 |            |                |            |     |
|                                             | Generación Automática Per       | No periodica  | 0                | ~                   |            |                 |            |                |            |     |
|                                             | Próximas ejecuciones            | No periodici  | 0                | ~                   |            |                 |            |                |            |     |
|                                             | Fecha de Caducidad              | 1             | 1                | Indefinido          |            |                 |            |                |            |     |
|                                             | Adeudos 🚯                       |               |                  |                     |            |                 |            |                |            |     |
|                                             |                                 |               |                  |                     | + Nuc      | vo Adeudo       |            |                |            |     |
|                                             | Nombre                          | Mandato       | IBAN             | Tipo<br>Adeudo      | Importe    | Acciones        |            |                |            |     |
|                                             | FERNANDO PEREZ                  | 8587079B      | ES12-000A43443   | 324567 imer Adeud   | 300,00€    | Editar Eliminar |            |                |            |     |
|                                             |                                 |               |                  |                     | Volver     | Continuar       |            |                |            |     |
|                                             |                                 |               |                  |                     |            |                 |            |                |            |     |

Domiciliaciones

|            |                |            |         |          |              | + Nueva   | Remesa     |
|------------|----------------|------------|---------|----------|--------------|-----------|------------|
| ır remesas |                |            |         |          |              |           | ~          |
| Remesa     | NIF+Sufijo     | F. Cargo   | Recibos | Importe  | Periodicidad | Estado    | Acciones   |
| A NÓMINA   | ES12-000A24567 | 03/09/2024 | 1       | 300,00€  | No periodico | No Activo | Acciones 🔨 |
| ROVEED     | ES12-000A24567 | 30/09/2024 | 1       | 41,00€   | Mensual      | Activo    | Consultar  |
| A FACTUR   | ES12-000A24567 | 01/12/2018 | 1       | 31,00€   | No periodico | No/ 2     | Modificar  |
| REEMB      | ES12-000A24567 | 01/12/2018 | 1       | 13,00€   | No periodico | No Activo | Eliminar   |
| NÓMIN/     | ES12-000A24567 | 05/09/2018 | 1       | 123,00 € | No periodico | No Activo | Acciones 🗸 |
| ROVEEDC    | ES12-000A24567 | 17/08/2018 | 1       | 45,00€   | No periodico | No Activo | Acciones 🗸 |
| ROVEEDC    | ES12-000A24567 | 18/08/2018 | 1       | 12,00 €  | No periodico | No Activo | Acciones 🗸 |

## **3** Eliminar una remesa

Podrás eliminar los datos de una remesa guardada siguiendo estos pasos:

- 1. Haz clic en "Acciones"
- 2. Pulsa en la opción "Eliminar"

Recuerda que, una vez eliminada, **no podrás recuperarla** y deberás crearla de nuevo.

| Domiciliaciones                                                                              | Generaci          | ón Simpli      | ficada       |         |          |          |       |           |           |                 |              |             |          |
|----------------------------------------------------------------------------------------------|-------------------|----------------|--------------|---------|----------|----------|-------|-----------|-----------|-----------------|--------------|-------------|----------|
| Consulta                                                                                     |                   |                |              |         |          |          |       |           |           |                 |              |             |          |
| Domiciliaciones<br>Operativa                                                                 |                   |                |              |         |          |          |       |           |           |                 |              |             |          |
| Cambio de cuenta<br>Bloquear el pago futuro<br>Reactivar el pago<br>Devolver recibo (cargado | ♥ Filtrar remesas |                |              |         |          |          |       | + Nueva   | Remesa    |                 |              |             |          |
| en cuenta)<br>Recibos no<br>domiciliados                                                     | Nombre Domone     | NIC - Sufic    | E Corno      | Desihos | Importo  | Deriodi  | aidad | Estado    | Assistan  |                 |              |             |          |
| Pago de recibos no<br>domiciliados                                                           | REMESA NÓMINA     | ES12-000A24567 | 7 03/09/2024 | 1       | 300,00 € | No perio | odico | No Activo | Acciones  | A 1             |              |             |          |
| Consulta pago recibos no<br>domiciliados<br>Orden de domiciliación                           | PAGO PROVEEDO     | ES12-000A24567 | 30/09/2024   | 1       | 41,00€   | Mensua   | I .   | Activo    | Consultar | r               |              |             |          |
| Acceso a Mandato<br>Electrónico                                                              | REMESA FACTUR     | ES12-000A24567 | 01/12/2018   | 1       | 31,00€   | No perio | odico | No Activo | Modificar |                 |              |             |          |
|                                                                                              | REMESA REEMB      | ES12-000A24567 | 01/12/2018   | 1       | 13,00€   | No perio | odico | No, 3     | Eliminar  | •               |              |             |          |
|                                                                                              | REMESA NÓMIN/     | ES12-000A24567 | 05/09/2018   | 1       | 123,00 € | No perio | odico | No Activo | Acciones  | ř               |              |             |          |
|                                                                                              | PAGO PROVEEDO     | ES12-000A24567 | 7 17/08/2018 | 1       | 45,00€   | No perio | odico | No Activo | Acciones  | ř               |              |             |          |
|                                                                                              | PAGO PROVEEDO     | ES12-000A24567 | 18/08/2018   | 1       | 12,00€   | No perio | odico | No Activo | Acciones  | ~               |              |             |          |
|                                                                                              |                   |                | _            | _       | _        |          |       |           |           |                 | _            |             |          |
|                                                                                              |                   |                |              |         |          |          |       |           |           |                 | <b>↓</b>     |             |          |
|                                                                                              |                   |                |              |         |          |          | кеп   | iesa      | NIF+      | sunjo           | r. cargo     | Recipos     | importe  |
|                                                                                              |                   |                |              |         |          |          | ١AG   | OSTO      | ES1       | 2-000A24567     | 03/09/2024   | 1           | 300,00 ( |
|                                                                                              |                   |                |              |         |          |          | JRA   | LOT       | ¿Des      | sea eliminar la | remesa 'REME | SA NÓMINA'? | , 0€     |
|                                                                                              |                   |                |              |         |          |          | JRA   | LOT       |           |                 |              |             | 0€       |
|                                                                                              |                   |                |              |         |          |          | JRA   | DE        |           | Aceptar         |              | Cancelar    | 0€       |
|                                                                                              |                   |                |              |         |          |          | )920  | 18_12     | 5   ES1   | 2-000A24567     | 05/09/2018   | 1           | 123,00 € |
|                                                                                              |                   |                |              |         |          |          | -     |           |           |                 |              |             |          |

## Gestión de remesas activas

## **1** Consulta de datos

Podrás consultar los datos de una Remesa activa siguiendo estos pasos:

- 1. Haz clic en "Acciones"
- 2. Pulsa en la opción "Consultar"

|                                                                                              |                                            |                        | Domiciliaciones         |           |                   |              |         |         |              |           |            |
|----------------------------------------------------------------------------------------------|--------------------------------------------|------------------------|-------------------------|-----------|-------------------|--------------|---------|---------|--------------|-----------|------------|
|                                                                                              |                                            |                        | Operativa               |           |                   |              |         |         |              |           |            |
|                                                                                              |                                            |                        | Cambio de cuenta        |           |                   |              |         |         |              | + Nueva   | Remesa     |
| Domiciliaciones                                                                              | Generación Si                              | implificada            | Bloquear el pago futuro | rar remes | as                |              |         |         |              |           | ~          |
| Consulta<br>Domiciliaciones                                                                  | Remesa - SIGNATL                           | JRA LOTS CAS I         |                         |           |                   |              |         |         |              |           |            |
| Operativa                                                                                    | -                                          |                        |                         | Remesa    | NIF+Sufijo        | F. Cargo     | Recibos | Importe | Periodicidad | Estado    | Acciones   |
| Cambio de cuenta<br>Bioquear el pago futuro<br>Reactivar el pago<br>Devolver recibo (cargado | Presentador  Presento recibos en nombre de | otro                   |                         | SA NÓMII  | NA ES12-000A2456  | 7 13/09/2024 | 1       | 300,00€ | No periodico | No Activo | Acciones 🗸 |
| en cuenta)<br>Recibos no<br>dominiliados                                                     | País                                       | ESPAÑA                 | *                       | PROVEE    | DC ES12-000A24567 | 30/09/2024   | 1       | 41,00€  | Mensual      | Activo    | Acciones 🔨 |
| Pago de recibos no<br>domiciliados                                                           | Identificación                             | 12345678R - MARCOS MOR | RA 👻                    | SA FACTU  | JF ES12-000A24567 | 01/12/2018   | 1       | 31,00€  | No periodico | No Ac' 2  | Consultar  |
| Consulta pago recibos no<br>domiciliados                                                     | Sufijo                                     | 665                    |                         | AREEM     | BI ES12-000A24567 | 01/12/2018   | 1       | 13,00€  | No periodico | No Activo | Desactivar |
| Acceso a Mandato<br>Electrónico                                                              | Nombre                                     | MARCOS MORA            |                         | A NÓMI    | A ES12-000A24567  | 05/09/2018   | 1       | 123,00€ | No periodico | No Activo | Acciones 🗸 |
|                                                                                              | Oficina Receptora                          | 0081-5760              | ~                       | PROVEE    | DC ES12-000A2456  | 7 7/08/2018  | 1       | 45,00€  | No periodico | No Activo | Acciones 🗸 |
|                                                                                              | Acreedor  Presento recibos en nombre de    | otro                   |                         | PROVEE    | DC ES12-000A2456  | 7 8/08/2018  | 1       | 12,00€  | No periodico | No Activo | Acciones 🗸 |
|                                                                                              | País                                       | ESPAÑA                 | ~                       |           |                   |              |         |         |              |           |            |
|                                                                                              | Identificación                             | 12345678R – REMESA NON | /INA                    | _         |                   |              |         |         |              | _         |            |
|                                                                                              | Sufijo                                     | 000                    |                         | ←         |                   |              |         |         |              |           |            |
|                                                                                              | Nombre                                     | JAVIER PROCORO         |                         |           |                   |              |         |         |              |           |            |
|                                                                                              | IBAN de abono                              | ES12345678902345601234 | ٥                       |           |                   |              |         |         |              |           |            |
|                                                                                              | F. Cargo                                   | 30 / 09 / 2024         |                         |           |                   |              |         |         |              |           |            |
|                                                                                              | F. Inicio Periodicidad                     | 31 / 07 / 2023         |                         |           |                   |              |         |         |              |           |            |
|                                                                                              | Generación Automática Periódica            | Mensual                | ~                       |           |                   |              |         |         |              |           |            |
|                                                                                              | Próximas ejecuciones                       | 30/09/2024             | *                       |           |                   |              |         |         |              |           |            |
|                                                                                              | Fecha de Caducidad                         |                        | definido                |           |                   |              |         |         |              |           |            |
|                                                                                              | Adeudos                                    |                        |                         |           |                   |              |         |         |              |           |            |
|                                                                                              | Nombre Ma                                  | andato IBAN            | Tipo Adeudo             | Importe   |                   |              |         |         |              |           |            |
|                                                                                              | NÓMINA                                     | ES12-000A41234         | Primer Adeudo           | 6 41,00 € |                   |              |         |         |              |           |            |
|                                                                                              |                                            |                        |                         | Volver    |                   |              |         |         |              |           |            |
|                                                                                              |                                            |                        |                         |           |                   |              |         |         |              |           |            |
|                                                                                              |                                            |                        |                         |           |                   |              |         |         |              |           |            |

Domiciliaciones Consulta Generación Simplificada

## **2** Desactivar una remesa

Podrás desactivar una Remesa Activa siguiendo estos pasos:

- 1. Haz clic en "Acciones"
- 2. Pulsa en la opción "Desactivar"

El proceso sigue en la siguiente página.

| miciliaciones                                                  | Generació              | ón Simpli      | ficada     |         |         |              |           |           |
|----------------------------------------------------------------|------------------------|----------------|------------|---------|---------|--------------|-----------|-----------|
| Consulta                                                       |                        |                |            |         |         |              |           |           |
| Domiciliaciones                                                |                        |                |            |         |         |              |           |           |
| Operativa                                                      |                        |                |            |         |         |              |           |           |
| Cambio de cuenta<br>Bloquear el pago futuro                    |                        |                |            |         |         |              | + Nueva   | Remesa    |
| Reactivar el pago<br>Devolver recibo (cargado<br>en cuenta)    | <b>Filtrar remesas</b> |                |            |         |         |              |           | ~         |
| Recibos no<br>Iomiciliados                                     | Nombre Remesa          | NIF+Sufijo     | F. Cargo   | Recibos | Importe | Periodicidad | Estado    | Acciones  |
| Pago de recibos no<br>domiciliados<br>Consulta pago recibos no | REMESA NÓMINA          | ES12-000A24567 | 03/09/2024 | 1       | 300,00€ | No periodico | No Activo | Acciones  |
| domiciliados<br>Orden de domiciliación                         | PAGO PROVEEDC          | ES12-000A24567 | 30/09/2024 | 1       | 41,00€  | Mensual      | Activo    | Acciones  |
| Acceso a Mandato<br>Electrónico                                | REMESA FACTUR          | ES12-000A24567 | 01/12/2018 | 1       | 31,00€  | No periodico | No Activo | Consultar |
|                                                                | REMESA REEMBC          | ES12-000A24567 | 01/12/2018 | 1       | 13,00€  | No periodico | No Ac 2   | Desactiva |
|                                                                | REMESA NÓMINA          | ES12-000A24567 | 05/09/2018 | 1       | 123,00€ | No periodico | No Activo | Acciones  |
|                                                                | PAGO PROVEEDC          | ES12-000A24567 | 17/08/2018 | 1       | 45,00€  | No periodico | No Activo | Acciones  |
|                                                                | PAGO PROVEEDO          | ES12-000A24567 | 18/08/2018 | 1       | 12,00€  | No periodico | No Activo | Acciones  |

## **2** Desactivar una remesa

El proceso de desactivación de una Remesa Activa continua con estos pasos:

- 3. Haz clic en "Continuar"
- 4. Pulsa en la opción "Desactivar"

El proceso de desactivación finaliza con el proceso de Firma, al igual que en el resto de procesos.

| Consulta                                     |                                 |                           |                  |                                              |                |             |                      |                   |               |  |
|----------------------------------------------|---------------------------------|---------------------------|------------------|----------------------------------------------|----------------|-------------|----------------------|-------------------|---------------|--|
| Domiciliaciones                              | Remesa - SIGNA                  | TURA LOTS CAS I           |                  |                                              |                |             |                      |                   |               |  |
| Operativa                                    |                                 |                           |                  | _                                            |                |             |                      |                   |               |  |
| Cambio de cuenta<br>Bioquear el parto futuro | Presentador 0                   | Conoraci                  | ón Sim           | nlificada                                    |                |             |                      |                   |               |  |
| Reactivar el pago                            | Presento recibos en nombre      | de otro                   |                  | Domiciliaciones                              |                |             |                      |                   |               |  |
| Devolver recibo (cargado<br>en cuenta)       |                                 |                           | 7                | Consulta                                     | Remesa - Sl    | GNATURA     | LOTS CASI            |                   |               |  |
| Recibos no<br>domiciliados                   | Pais                            | ESPANA                    | ,                | Operativa                                    | Kemesa - Or    | GNATONA     |                      |                   |               |  |
| Pago de recibos no                           | Identificación                  | 12345678R - MARCOS MORA   | ·                | Cambio de cuenta                             | Presentador    |             |                      |                   |               |  |
| Consulta pago recibos no<br>domiciliados     | Sufiio                          | 666                       | 7                | Bloquear el pago futuro<br>Reactivar el pago | Identificación | Non         | nbre                 | Oficina Receptora |               |  |
| Orden de domiciliación                       | canjo                           |                           |                  | Devolver recibo (cargado<br>en cuenta)       | ES12-000A43333 | 322 MAF     | RCOS MORA            | 0081-5760         |               |  |
| Acceso a Mandato                             | Nombre                          | MARCOS MORA               |                  | Recibos no                                   | 2012 000/10000 |             |                      |                   |               |  |
|                                              | Oficina Receptora               | 0081-5760                 |                  | Pago de recibos no                           | Acreedor       |             |                      |                   |               |  |
|                                              |                                 |                           |                  | domiciliados<br>Consulta pago recibos no     | Identificación | Nombre      | IBAN                 | Periodicida       | ud.           |  |
|                                              | Acreedor                        |                           |                  | domiciliados<br>Orden de domiciliación       |                | Nombre      |                      | Periodicida       | a             |  |
|                                              | Presento recibos en nombre      | de otro                   |                  | Acceso a Mandato                             | ES12-000A43322 | JAVIER PROG | ES12345678901        | 234567890 Mensual |               |  |
|                                              | País                            | ESPAÑA                    | •                | Electrónico                                  |                |             |                      |                   |               |  |
|                                              |                                 |                           |                  |                                              | Adeudos        |             |                      |                   |               |  |
|                                              | Identificación                  | A28208601                 |                  |                                              | Nombre         | Mandato     | IBAN                 | Tipo Adeudo       | Importe       |  |
|                                              | Sufijo                          | 000                       |                  |                                              | NÓMINA         | 1           | ES12345678901267890  | Primer Adeudo     | 41,00 €       |  |
|                                              | Nombre                          | 12345678R – REMESA NOMINA | 7                |                                              | Tatal          |             |                      |                   |               |  |
|                                              |                                 |                           | _                |                                              | Iotai          |             |                      |                   |               |  |
|                                              | IBAN de abono                   | ES12345678902345601234    | •                |                                              |                |             |                      | Adeudo            | s Importe     |  |
|                                              |                                 |                           |                  |                                              |                |             |                      | 1                 | 41,00€        |  |
|                                              | F. Cargo                        | 30 / 09 / 2024            |                  |                                              |                |             |                      |                   |               |  |
|                                              | F. Inicio Periodicidad          | 31 / 07 / 2023            |                  |                                              |                |             | Deseo guardar la rem | esa 🚺             |               |  |
|                                              |                                 |                           | _                |                                              |                |             | Nombre de la remesa  | SIGNATURA LO      | IS CAS I      |  |
|                                              | Generación Automática Periódica | Mensual ~                 | ·                |                                              |                |             |                      |                   |               |  |
|                                              | Defuimes sizeur'                | 20.00/2024                |                  |                                              |                |             |                      |                   |               |  |
|                                              | Proximas ejecuciones            | 30/09/2024                |                  |                                              |                |             |                      | Volver Guard      | ar Desactivar |  |
|                                              | Fecha de Caducidad              | / / Indefinido            |                  |                                              |                |             |                      |                   |               |  |
|                                              | Adeudos 3                       |                           |                  |                                              |                |             | 1                    |                   |               |  |
|                                              | Nombre                          | Mandato IBAN              | Tipo Adeudo      | Ir porte                                     |                |             |                      |                   |               |  |
|                                              | ΝΟΜΙΝΑ                          | ES12-00044123432456       | 37 Primer Adeudo | 4.00€                                        |                |             |                      |                   |               |  |

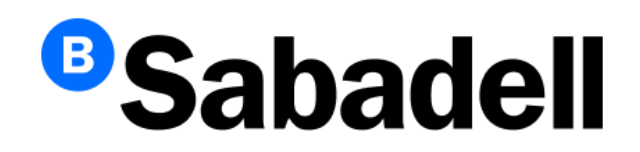

© Banco de Sabadell, S.A. 2024